## Jak zalogować się do Office 365?

• W celu zalogowania w usłudze Office 365 należy przejść na stronę:

## https://portal.office.com

Po wpisaniu adresu w przeglądarce powinna się pokazać strona logowania.

| Zaloguj                          |                   |       |
|----------------------------------|-------------------|-------|
| Adres e-mail, tele               | fon lub Skype     |       |
| Nie masz konta? <mark>Utw</mark> | /órz je!          |       |
| Nie możesz uzyskać               | dostępu do konta? |       |
| Opcje logowania                  |                   |       |
|                                  |                   | Dalei |

- Wprowadź swoje dane: adres email oraz hasło otrzymane od wychowawcy.
- Po kliknięciu w przycisk **Zaloguj**, zostaniemy przeniesieni do strony zmiany hasła.

| kowalski@sp58.lublin.                              | eu                                            |
|----------------------------------------------------|-----------------------------------------------|
| Zaktualizuj ha                                     | sło                                           |
| Musisz zaktualizować h<br>pierwszy raz lub Twoje ł | asło, ponieważ logujesz się<br>hasło wygasło. |
| Bieżące hasło                                      |                                               |
| Nowe hasło                                         |                                               |
| Potwierdź hasło                                    |                                               |

W pierwszym polu jeszcze raz wpisujemy hasło uzyskane od wychowawcy, w kolejnych polach wpisujemy wymyślone własne hasło do usługi.

Nowe hasło powinno spełniać poniższe wymagania.

- Przynajmniej 1 duża litera.
- Przynajmniej 1 cyfra.
- Minimum 8 znaków

Zostaniemy spytani czy chcemy być stale zalogowani. Dla względów bezpieczeństwa zalecamy wybranie opcji **nie**, chociaż jeśli jest to komputer osobisty i nikt nie ma do niego dostępu można wybrać sugerowane **tak**.